Training and resources in research ethics evaluation (TRREE)

Steps to follow to complete the training course

- 1. Go to the website: <u>https://elearning.trree.org/</u>.
- 2. You will need to create a profile on the site. Click on the box that says "Log-In / Register Now!". See below.

## E-Learning Modules Log-in Required

a web-based learning program and certification

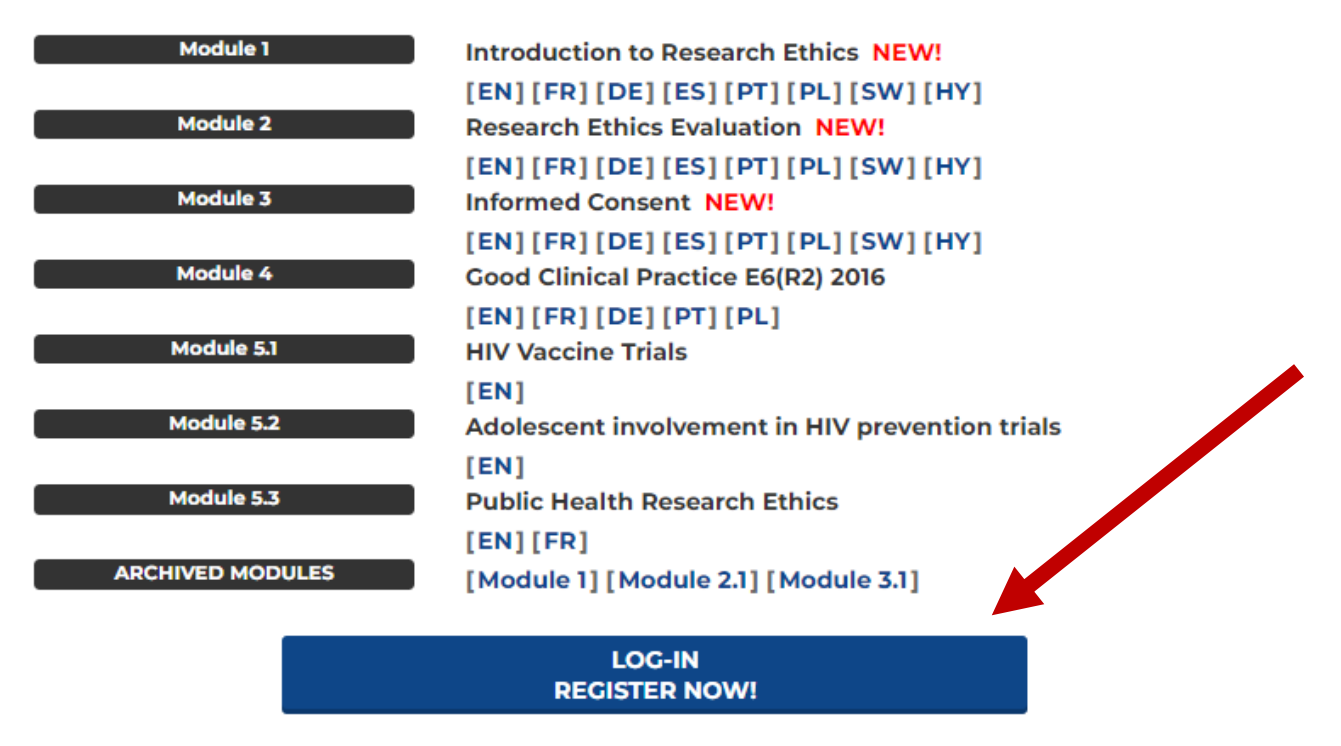

- 3. Follow the prompts to create a profile.
- 4. Once you have logged in with your details, scroll to the list of modules. Click [EN] alongside Module 1 to access the English version of the module.

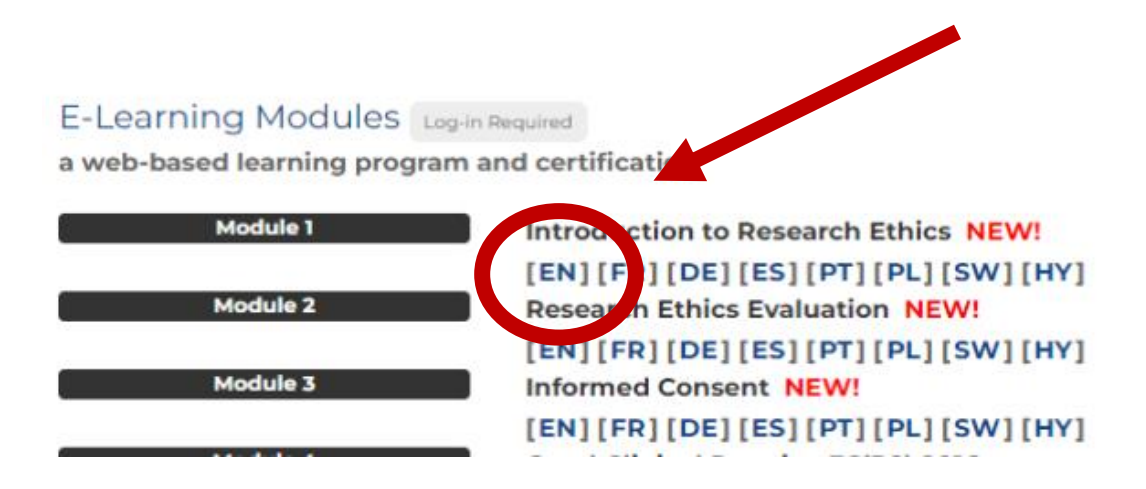

5. Under enrolment options, click "Enrol me"

## **Enrolment options**

Module 1 (2023) - Introduction to Research Ethics \*

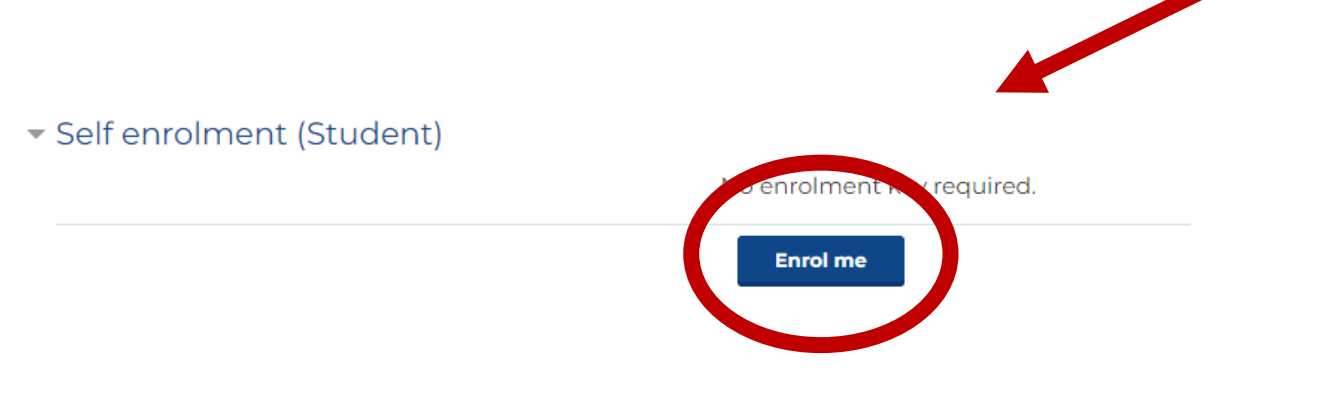

6. Under "Training modules", click "Module 1 (2023)". You will see that the link for the certificate is in greyscale and not yet accessible.

## Module 1 (2023)

Objectives: At the end of Module 1, participants will:

- be able to identify values and concepts of ethics relevant to the conduct of research involving humans,
- be able to identify and consult relevant normative documents,
- be able to understand the importance of ethical evaluation in the promotion of the highest ethical standard
- understand the role and mandate of research ethics committees.

Overview: Module 1 has 4 parts including 14 questions in all.

You must get the correct answer before moving ahead. At the end of this module, a certificate is available for pa available on this page. If the rate of 70% correct answers is not reached, the user can restart the Module.

The use of the words "correct" and "incorrect" to qualify the chosen answer indicates, for some questions, which are intended as a means of prompting and furthering reflection.

## Average duration: 2h

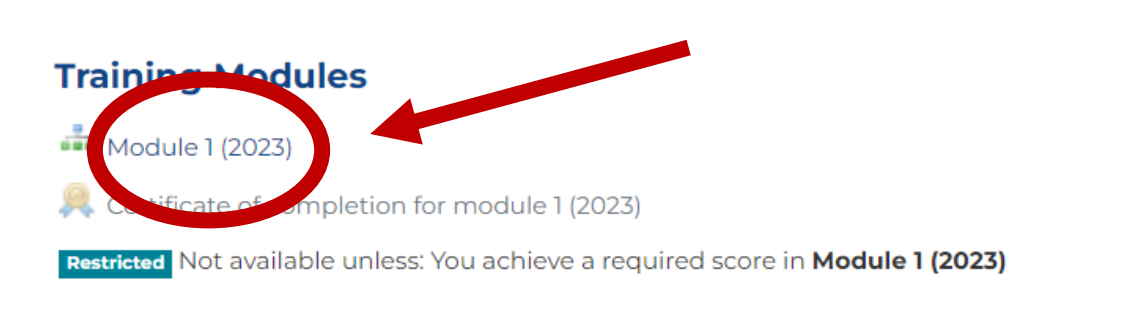

- 7. Follow the prompts, do the readings and answer the questions. This should take approximately one hour.
- 8. Once you have completed the module, click on the "Return to Module 1" link.

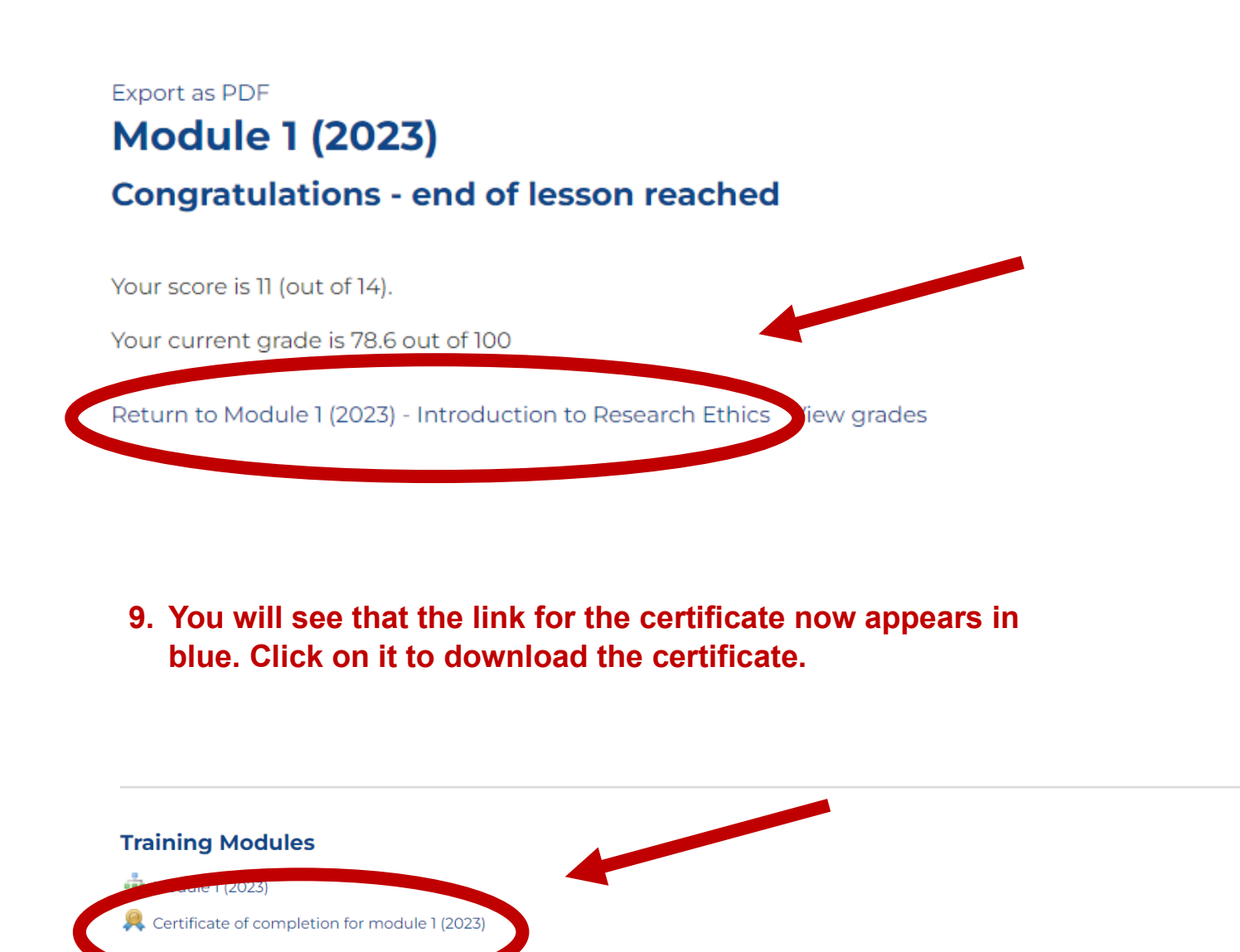

10. Your certificate will now be available for download. It will look like this:

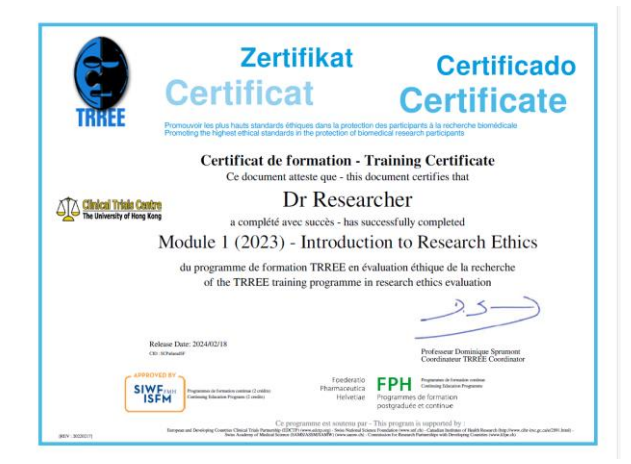